## 1.「その他詳細設定」ボタンを押します。

|                    | 設計書   機労材集計   経費   算定表 |   |        |              |         |         |        |          |                                      |     |
|--------------------|------------------------|---|--------|--------------|---------|---------|--------|----------|--------------------------------------|-----|
| 帳票パターン:標準1(階層形式出力) |                        |   |        |              |         |         |        |          |                                      |     |
| ſ                  |                        | 出 | クェルーフ。 | <u>ו</u> -רג |         |         | 名称     | <b>▲</b> |                                      |     |
|                    | 1                      |   | 1      | 01H000001    | 表紙      |         |        | -        | - 帳 <u>票///</u> 保守                   |     |
|                    | 2                      |   |        | 01H000003    | 表紙 社内用  |         |        |          |                                      |     |
|                    | 3                      |   |        | 01H101001    | 工種別内訳A  | 1段      | ※直工:第一 | ·階層表示    | その他詳細設定                              | リノ  |
|                    | 4                      |   |        | 01H104001    | 工種内訳表A  | 1段(直工)  | ₩U^1   | 制指定対応内訳  |                                      | 1   |
|                    | 5                      |   |        | 01H221001    | 単価表A 1段 | (特単·標単) | )      | ※合計行:表   |                                      | 1   |
|                    | 6                      |   |        | 01H231001    | 単価表A 1段 | (特単)    |        | ※合計行:表   | 開始へ <sup>®</sup> ージ <sup>®</sup> No: |     |
|                    | 7                      |   | ガルー    | 018241001    | 単価売↓1段  | (種典)    |        | ※순計行・키   |                                      | í – |
| Į                  | •                      |   |        |              |         |         |        |          |                                      | 1   |

2. その他詳細設定画面です。

「明細印刷レベル」のコンボボックスをクリックし、印刷したいレベルを選択してください。 選択後、[OK]ボタンを押して、その他詳細設定画面を閉じます。

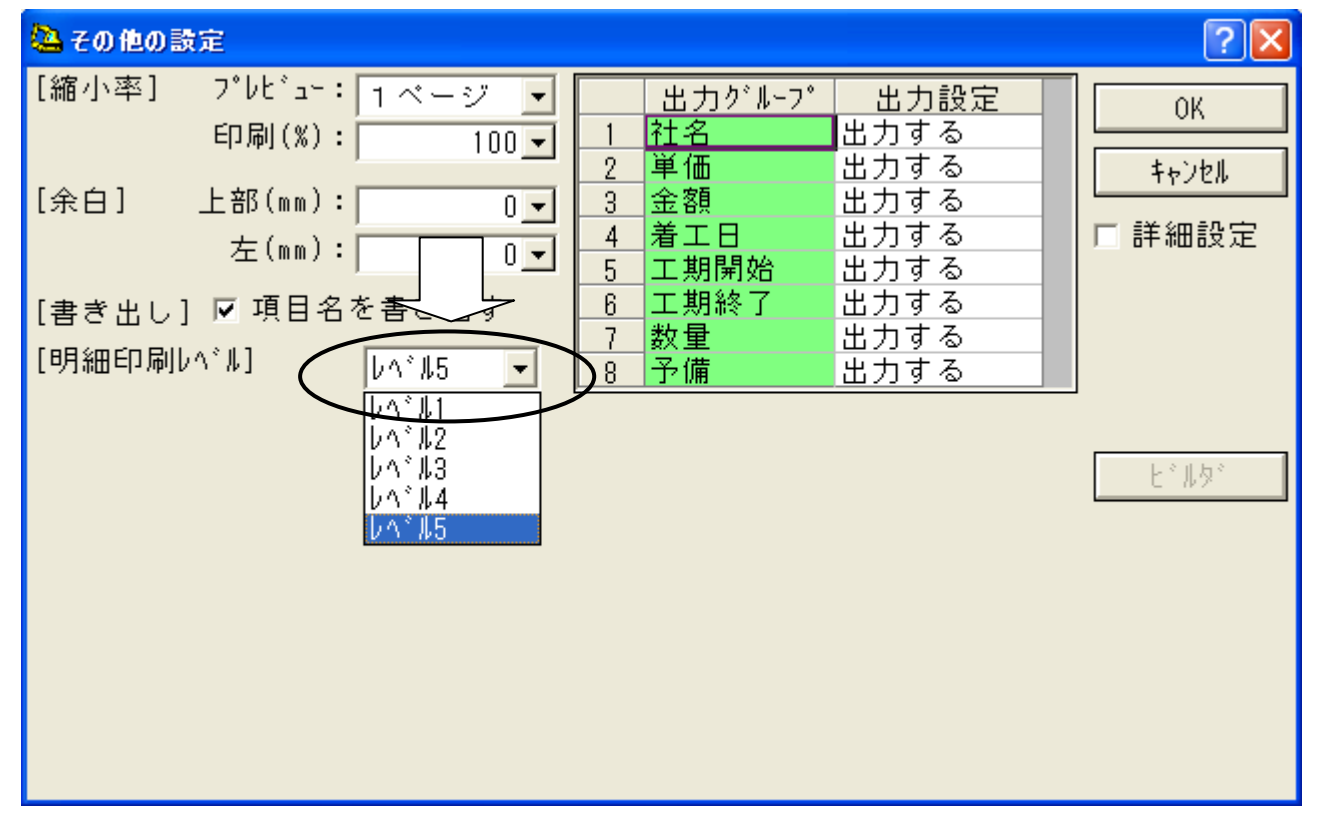

## 3. 印刷を実行してください。

レヘル指定に対応している帳票については、選択したレヘルまでを印刷します。

(レベル指定に対応していない帳票は、上記の操作を行っても印刷結果は変わりません。)